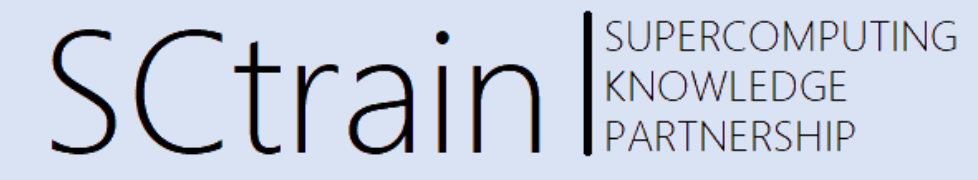

# HPC Access and Software run

### dr. Borut Černe

University of Ljubljana, Faculty of Mechanical Engineering

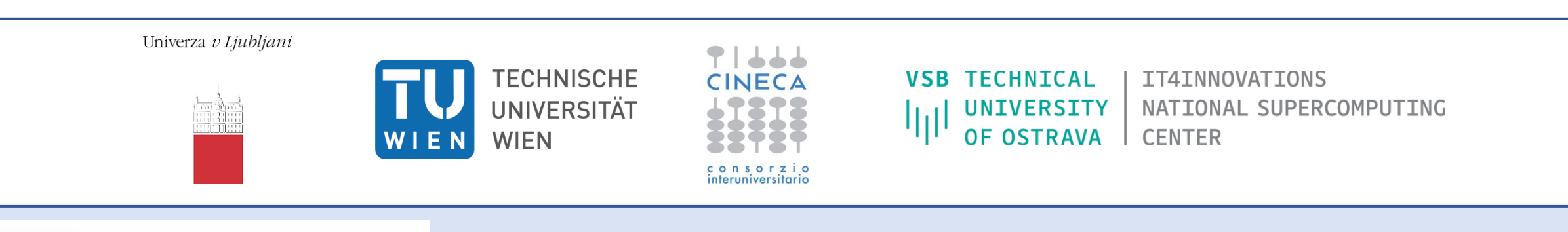

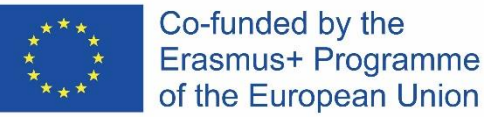

This project has been funded with support from the European Commission.

This publication [communication] reflects the views only of the author, and the Commission cannot be held responsible for any use which may be made of the information contained therein.

### Access to HPC

Sctrain SUPERCOMPUTING KNOWLEDGE PARTNERSHIP

- In Linux OS most of the work handled via the terminal > Ctrl-T
- Some basic commands:
  - pwd plot your current directory path
  - ls content in current directory
  - cd go to a specific directory (e.g. cd .. go to one directory above current)
  - mkdir <dirname> make new folder
  - rmdir <dirname> delete empty directory
  - rm <filename> delete specific file in folder
  - rm -r <dirname> delete folder containing files
  - touch <filename> create new file
  - man <command> manual info for specific command (also can use <command> -help)
  - cp  **copy**
  - cat plot the content of a file

https://maker.pro/linux/tutorial/basic-linux-commands-for-beginners

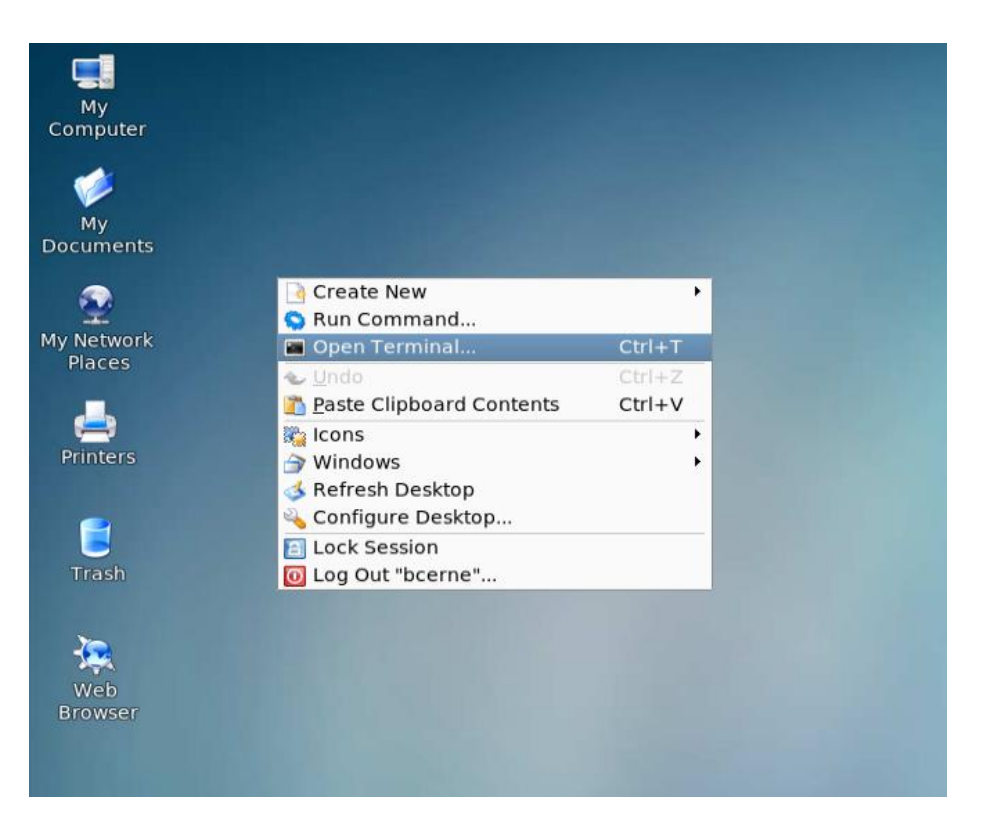

### Access to HPC

## Sctrain SUPERCOMPUTING KNOWLEDGE PARTNERSHIP

• Check available modules (software)

| 🕊 bcerne@viz:~/work/SCTrain_O1 - Shell - Konsole       |
|--------------------------------------------------------|
| Session Edit View Bookmarks Settings Help              |
| [bcerne@viz SCTrain_01]\$ module avail                 |
| /ont/pkg/modules/all                                   |
| ANSYS/19.3                                             |
| ANSYS/20.1 dofault vorsion (b)                         |
| ANSYS/21.1 UCIAULEVEISION (D)<br>ATK/2.22.0-foss-2016b |
| ATK/2.28.1-fosscuda-2018b                              |
| ATK/2.32.0-GCCcore-8.2.0 (D)                           |
| ATLAS/3.10.2-GCC-5.4.0-2.26-LAPACK-3.6.1               |
| Autoconf/2.69-foss-2016b                               |
| Autoconf/2.69-GCC-4.9.3-2.25                           |
| Autoconf/2.69-GCC-5.4.0-2.26                           |
| Autocont/2.69-GCCcore-6.3.0                            |
| Autoconf/2.69-6CCcore-7.3.0                            |
| Autoconf/2.69-GCCcore-8.2.0                            |
| Autoconf/2.69-GCCcore-8.3.0                            |
| Autoconf/2.69-GCCcore-9.2.0                            |
| Autocont/2.69-GCCcore-10.2.0                           |
| Autoconf/2.69 (D)                                      |
| Automake/1.15-foss-2016b                               |
| Automake/1.15-GCC-4.9.3-2.25                           |
| Automake/1.15-GCC-5.4.0-2.26                           |
| 🛃 🖷 Shell                                              |

• Load required module

| 📮 bcerne@viz:~/work/SCTrain_01 - Shell - Konsole                         | _ <b>-</b> × |
|--------------------------------------------------------------------------|--------------|
| Session Edit View Bookmarks Settings Help                                |              |
| [bcerne@viz SCTrain_01]\$ module load ANSYS<br>[bcerne@viz SCTrain_01]\$ | •            |
| can also choose a different version:                                     |              |
| e.g.module load ANSYS/20.1                                               |              |
|                                                                          |              |
|                                                                          |              |
|                                                                          |              |
|                                                                          |              |
| 🕄 🔳 Shell                                                                | Ă            |

### Access to HPC

#### • Run module in GUI

| 🛢 bcerne@viz:~/work/SCTrain_01 - Shell - Konsole                                                                                                    |                        |  |  |
|----------------------------------------------------------------------------------------------------|------------------------|--|--|
| Session Edit View Bookmarks Settings Help                                                                                                    |                        |  |  |
| [bcerne@viz SCTrain_01]\$ module load ANSYS<br>[bcerne@viz SCTrain_01]\$ runwb2<br>[]                                                                                                    |                        |  |  |
| 😼 Unsaved Project - Workbench                                                                                                    | _ <b>–</b> ×           |  |  |
| File View Tools Units Extensions Jobs Help                                                                                                    |                        |  |  |
|                                                                                                    |                        |  |  |
| 📋 📴 🖳 🔣 📋 Project                                                                                                    |                        |  |  |
| Import                                                                                                    |                        |  |  |
| Toolbox J X Project Schematic J X                                                                                                    | Sidebarl 👻 🕮 🗙         |  |  |
| Coupled Field Harmoni<br>Coupled Field Modal<br>Coupled Field Static<br>Coupled Field Static<br>Coupled Field Static<br>Coupled Field Transien<br>Egenvalue Buckling<br>Electric<br>Explicit Dynamics<br>Fluid Flow - Blow Mold<br>Fluid Flow - Blow Mold<br>Fluid Flow - Extrusion i<br>Fluid Flow (CFX)<br>Fluid Flow (CFX)<br>Fluid Flow (Polyflow)<br>View All / Customize | ANSYS Workbench<br>GUI |  |  |
| 🗧 Ready 🔤 Job Monitor 🔛 No DPS Connection 💷 Show Progress 🔅                                                                                                    | Show 0 Messages        |  |  |

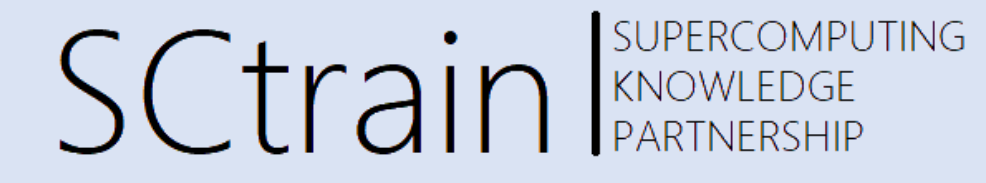

- To allocate different module use:
- []\$ salloc

or

- []\$ salloc --partition=haswell alternativelly use westmere
- check which node (if any) is available
- []\$ ssh -X cn<XY> cnXX denotes the available node

[bcerne@viz SCTrain\_01]\$ salloc salloc: Granted job allocation 55917 salloc: Waiting for resource configuration salloc: Nodes cn80 are ready for job [bcerne@viz SCTrain\_01]\$ ssh -X cn80 Warning: Permanently added 'cn80,10.0.2.180' (ECDSA) to the list of known hosts. Last login: Mon May 24 09:13:17 2021 from 10.0.2.99 [bcerne@cn80 ~]\$ ■

[bcerne@cn80 ~]\$ module load ANSYS [bcerne@cn80 ~]\$ runwb2

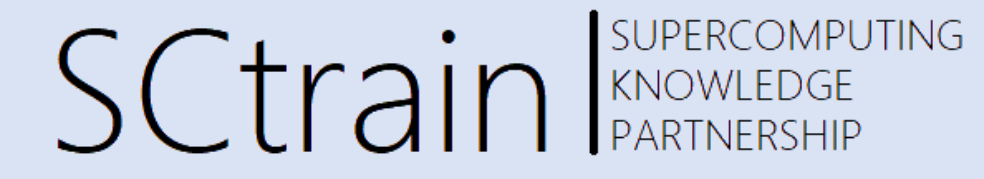

### Thank you for your attention!

http://sctrain.eu/

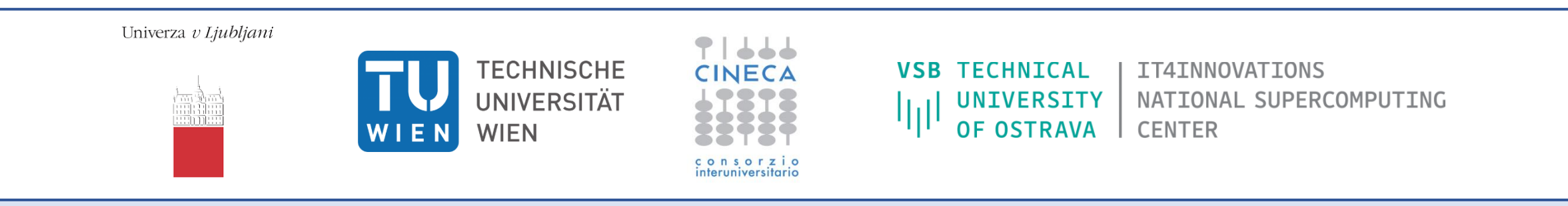

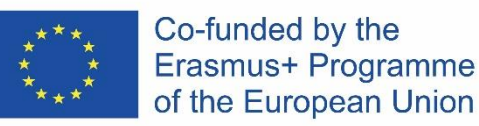

This project has been funded with support from the European Commission.

This publication [communication] reflects the views only of the author, and the Commission cannot be held responsible for any use which may be made of the information contained therein.